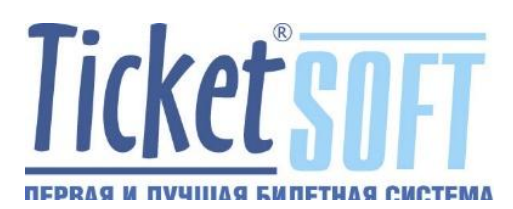

## инструкция

по программированию электронных ключей Guardant

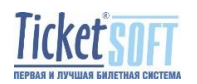

## 1. Что такое электронный ключ Guardant?

Электронный ключ — это миниатюрное аппаратное устройство для защиты программного обеспечения LuckyTicket от нелегального использования и тиражирования.

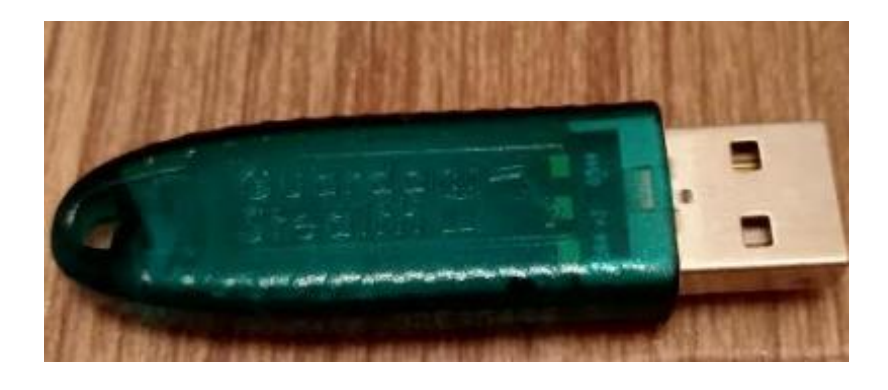

Каждый электронный ключ имеет свой идентификационный номер (ID ключа), который нанесён на его ребро (в данном случае ID ключа 32E35446).

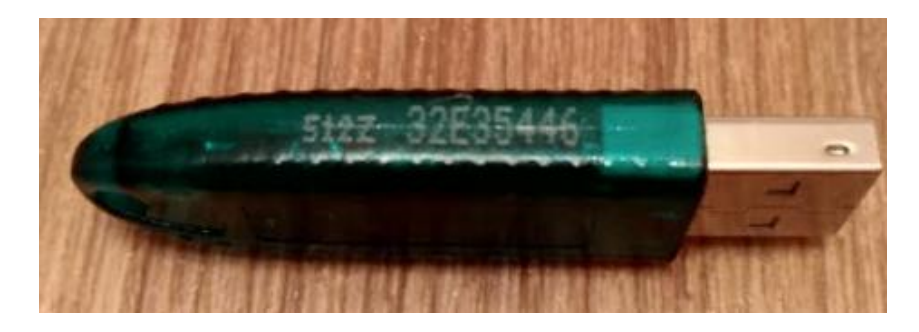

Приложения LuckyTicket работоспособны, только когда ключ подсоединен к компьютеру.

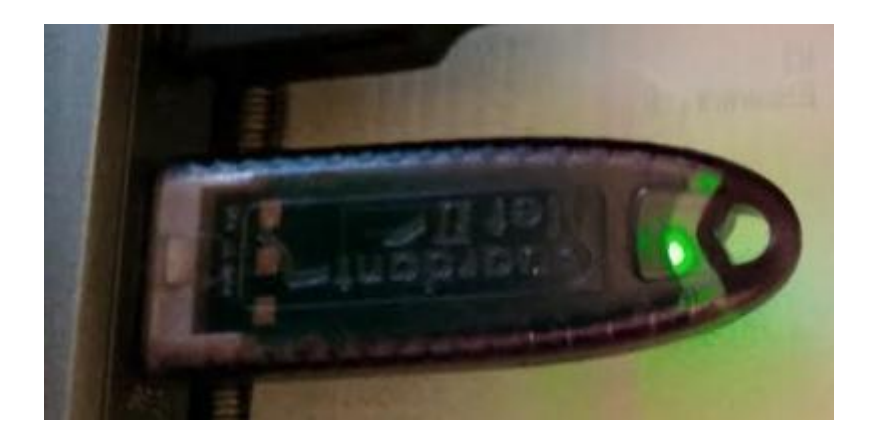

Электронный ключ подключается к порту USB и после установки соответствующих драйверов Guardant на нём включается индикатор.

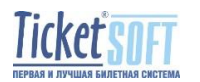

## 2. Идентификация электронного ключа защиты

Идентификация электронного ключа производится только по его личному идентификационному номеру (ID).

Если отсутствует возможность осмотра физического носителя ключа защиты с целью получения его ID, то возможно получить ID удалённо, при условии, что носитель ключа подключен в USB порт ПК.

Для получения ID электронного ключа Guardant, в операционной системе семейства Windows, необходимо:

На ПК, где установлен электронный ключ защиты, вызвать [Панель управления], а затем запустить оснастку [Драйверы Guardant]

| Настройка параметров комп  | ьютера                     |                            | Просмот                       |
|----------------------------|----------------------------|----------------------------|-------------------------------|
| ASUS Smart Gesture         | 📕 Flash Player (32 бита)   | 🏪 Windows To Go            | 🚑 Yamaha Steinberg USB Driver |
| 🔢 Автозапуск               | 🔠 Администрирование        | 🔗 Брандмауэр Windows       | 🐼 Восстановление              |
| 🐣 Дата и время             | 🛢 Дисковые пространства    | Щ Диспетчер Realtek HD     | 占 Диспетчер устройств         |
| 🧕 Диспетчер учетных данных | •4 Домашняя группа         | 🕅 Драйверы Guardant        | 🕂 Защитник Windows            |
| 📢 Звук                     | 🧊 Инфракрасная связь       | 🔄 История фаилов           | 📟 Клавиатура                  |
| 🕕 Мышь                     | 🖳 Панель задач и навигация | 📇 Панель управления NVIDIA | 🚨 Параметры индексирования    |

В окне настройки драйвера Guardant необходимо нажать кнопку [Диагностика].

| 🗌 Запретить работу всех USB к | лючей       |
|-------------------------------|-------------|
| (                             | Диагностика |
| OK                            | Отмена      |

В открывшемся окне утилиты диагностики Guardant получить необходимую информацию о ID ключа.

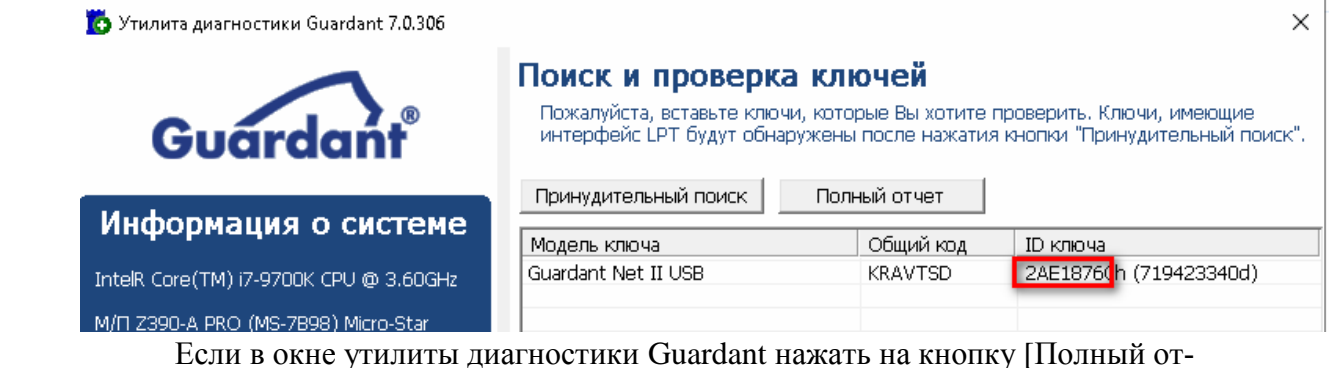

Если в окне утилиты диагностики Guardant нажать на кнопку [Полный отчёт], возможно получить полную информацию о ключе электронной защиты, скопировать его ID в буфер обмена.

| Модель                  |  |
|-------------------------|--|
| Идентификационный номер |  |
| Коды доступа            |  |

Guardant Net II USB 2AE1876Ch (719423340d) KRAVTSD

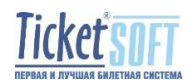

3

## 3. Программирование электронных ключей Guardant

Программирование электронных ключей защиты Guardant производится в следующих случаях:

- ✓ При продлении срока действия ключа
- ✓ При приобретении дополнительных модулей билетной системы
- ✓ При обновлении версии билетной системы

Для программирования электронного ключа защиты, необходимо:

Открыть файл MS Excel [*Тикет Софт - Таблица ключей защиты Название Объекта* (*Город*)] и обязательно внести всю (!) необходимую информацию (наименование юридического лица, ИНН и прочее).

|    | в                                                                 | С                                              | D                                                      | E                                        | F                                                          | G                         | Н                                                 | T                                                     | J                                                                          | к                                    | L                 |  |
|----|-------------------------------------------------------------------|------------------------------------------------|--------------------------------------------------------|------------------------------------------|------------------------------------------------------------|---------------------------|---------------------------------------------------|-------------------------------------------------------|----------------------------------------------------------------------------|--------------------------------------|-------------------|--|
| 2  |                                                                   |                                                | Клиент (наз                                            | ание объекта):                           | "Название кинотеатра, стадиона, музея, парка"              |                           | № и Дата договора на поставку модулей LuckyTicket |                                                       | модулей LuckyTicket:                                                       | Номер и дата договора на поставку    |                   |  |
| 3  |                                                                   |                                                |                                                        | Город:                                   | Город в которм находится объект                            |                           | Дата установленной в                              | Дата установленной версии программы (дата ехе файлов) |                                                                            | Дата файла LuckyTicket Setup         |                   |  |
| 4  | Юр.лиц                                                            |                                                |                                                        | Юр.лицо:                                 | Наименование юридического лица                             |                           | Версия БД (новая                                  | после данного                                         | программирования):                                                         | : Версия базы данных                 |                   |  |
| 5  | 5 ИНН                                                             |                                                |                                                        | инн:                                     | Номер ИНН                                                  |                           | Цель (Продлен                                     | ие, Обновление,                                       | ЕАИС, Доп. модули):                                                        | Проделение, при                      | обретение дополни |  |
| 6  | Юр.адрес                                                          |                                                | Юр.адрес:                                              | Юридический адрес                        | № Задачи из МП (и ссылка на задачу в МП                    |                           | лка на задачу в МП):                              | I): Заполняется специалистом TicketSo                 |                                                                            |                                      |                   |  |
| 7  | 7 Фактич.адрес                                                    |                                                |                                                        | Фактич.адрес:                            | Фактический адрес объ                                      | екта                      |                                                   |                                                       | Комментарий:                                                               | й: Заполняется специалистом TicketSo |                   |  |
| 8  | ID ключа<br>(написано на<br>самом ключе)<br>(присылает<br>КЛИЕНТ) | Серийный<br>номер ключа<br>в БД Ticket<br>Soft | Название объекта                                       | Место установки<br>(присылает<br>КЛИЕНТ) | Тип ключа (локальный<br>или сетевой) -<br>присылает КЛИЕНТ | Используемое ПО LuckyTi   | cket (основные модули из договора<br>или КП)      | Число-вопрос<br>(присылает<br>КЛИЕНТ)                 | Комментарий, что надо<br>изменить в ключе (от<br>инженера или<br>Клиента)? | Срок действия                        | Статус            |  |
| 9  | 3AB65A29                                                          | Заполняется<br>специалистами<br>Ticket Soft    | "Название<br>кинотеатра,<br>стадиона, музея,<br>парка" | Серпер, касса,<br>управляющий            | Сетевой / Локальный                                        | Заполияется при виедрения | билетной системы свециалистом Ticket<br>Soft      |                                                       | Заполияется<br>специалистом TicketSoft                                     | Срок действия                        | Реальный ключ     |  |
| 10 |                                                                   |                                                |                                                        |                                          |                                                            |                           |                                                   |                                                       |                                                                            |                                      |                   |  |

Очень важно в поле ID ключа выполнить ввод номера ID (каждого) электронного ключа защиты (см. раздел 2).

Также очень важно указать в поле [Версия БД] версию базы данных, которая используется в данный момент.

Для того, чтобы получить информацию о версии БД, необходимо выполнить запуск приложения TS:Менеджер, после чего выполнить выбор пункта меню [Справка] / [О программе].

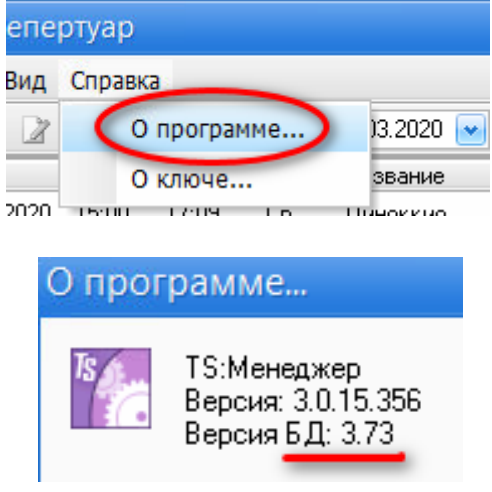

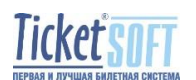

Следующее важное действие – <u>сформировать число-вопрос электронного ключа</u> <u>защиты.</u>

Чтобы сформировать число вопрос с электронного ключа защиты, необходимо: Зайти в папку [C:\Program Files (x86)\TicketSoft\Guardant] и запустить файл [GSREMOTE.exe]:

| 🌆 I 💽        | <b>]</b> i <del>-</del> I |                                             |
|--------------|---------------------------|---------------------------------------------|
| Файл         | Главная                   | Поделиться Вид                              |
| $\odot$      | - 🕇 🚺                     | C:\Program Files (x86)\TicketSoft           |
| 숨 Из         | бранное                   | Имя                                         |
| \rm 🔒 З      | агрузки                   | BookingOffice                               |
| 9 <u>.</u> – | Іедавние мест             | Ta Guardant                                 |
|              |                           |                                             |
|              |                           | Guardant                                    |
| елит         | ься Вид                   |                                             |
| жаль         | ьный диск (C:) 🕨          | Program Files (x86) + TicketSoft + Guardant |
| И            | мя                        | А Дата изменения                            |
|              | admins_manual             | l.pdf 03.03.2009 15:33                      |
| D.           | 📕 grdmon.exe              | 29.10.2008 19:24                            |
| 4            | 🛃 grdsrv.exe              | 18.11.2008 13:13                            |
|              | grdsrv.ini                | 07.10.2008 12:19                            |
| G            | GSREMOTE.EXE              | 27.09.2004 20:03                            |
|              | NOVEX32.DLL               | 26.08.2004 12:15                            |

После запуска утилиты [GSREMOTE], необходимо выбрать пункт [Полное или частичное обновление памяти ключа и нажать кнопку [Далее].

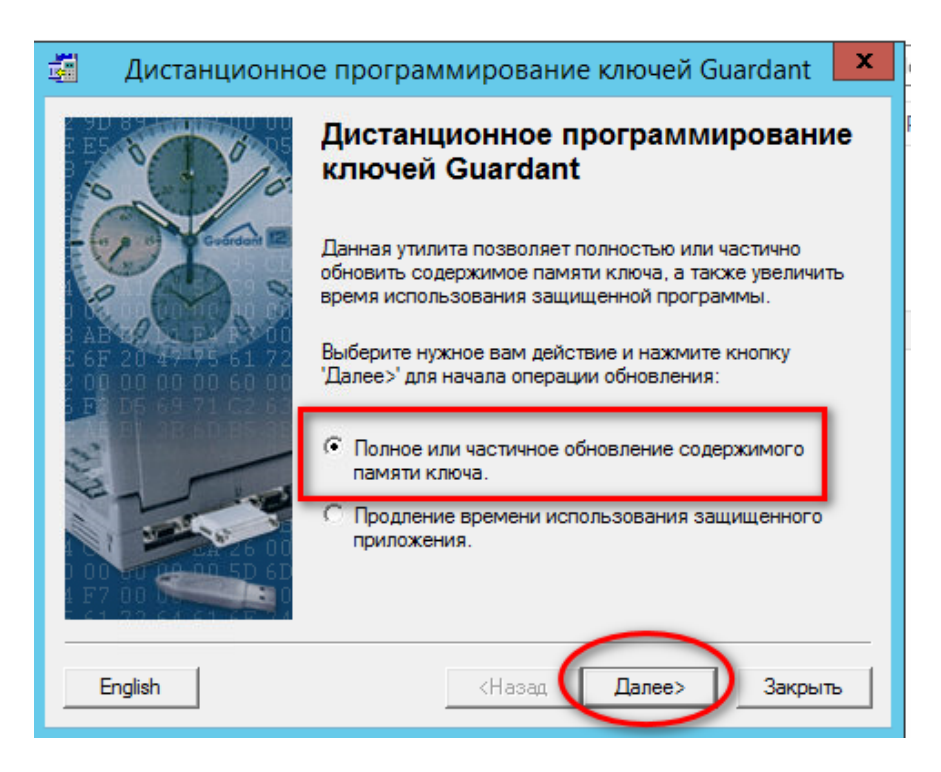

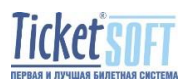

На следующем шаге, необходимо выбрать пункт [Создать число-вопрос для начала новой операции обновления] и нажать на кнопку [Далее].

| <b>3</b>     | Дистанционное программирование ключей Guardant                                                                                                    | x |
|--------------|----------------------------------------------------------------------------------------------------|---|
|              | Вероятно, что число-вопрос уже было сгенерировано<br>утилитой. Если это так, выберите пункт "Обработать<br>число-ответ" для продолжения операции обновления,<br>начатой во время предыдущего сеанса. В противном<br>случае, выберите пункт "Создать новое число-вопрос"<br>для начала новой операции обновления.<br>С Обработать число-ответ, полученное от поставщика<br>защишенного приложения |   |
| E 6<br>2 0 E | 7 20 47 95 61 72<br>0 0 0 0 0 0 0 0<br>0 0 0 0 0 0 0 0<br>0 0 0 0 0 0 0 0 0<br>0 0 0 0 0 0 0 0 0 0<br>0 0 0 0 0 0 0 0 0 0 0 0 0 0 0 0 0 0 0 0                                                                                                     |   |
|              |                                                                                                    |   |
|              | <Назад Далее> Закрыть                                                                                                    | , |

В появившемся окне, выполнить копирование отображаемого сформированного числа-вопроса в буфер обмена (выбрать выделенное число вопрос правой кнопкой мыши) и вставить в поле [Число-вопрос (присылает КЛИЕНТ)] таблицы электронных ключей защиты.

| 1 | 📓 Дистанционно                                         | е программирование                                         | клю        | чей Guardant 🛛 🗙      | оиск: Guardant       |  |  |
|---|--------------------------------------------------------|------------------------------------------------------------|------------|-----------------------|----------------------|--|--|
| B |                                                        | Перед вами число-вопрос, ко                                | торое      | необходимо            | Размер               |  |  |
|   | 6 (1)/0                                                | переслать поставщику вашей<br>для чего вы можете воспольз  | 439 КБ     |                       |                      |  |  |
|   | Conditioned I                                          | электронной почтой или други                               | им сре     | ством связи.          | 344 КБ               |  |  |
| 1 |                                                        | 449D932                                                    | CONTRACT   | Отменить              |                      |  |  |
|   |                                                        | Запомнив число-вопрос, вы м<br>утилиты сейчас и продолжить |            | Вырезать              |                      |  |  |
|   | 5 6F 20 <del>47 7</del> 5 61 72<br>2 00 00 00 00 60 00 | следующем запуске програм<br>поставщика. Для выхода наж    | Копировать |                       |                      |  |  |
|   | 5 F2 D6 69 71 C2 63                                    | Если вы уверены, что получит                               |            | Вставить              |                      |  |  |
|   | 2                                                      | нажмите кнопку далее> для                                  |            | Удалить               |                      |  |  |
|   | E-                                                     |                                                            |            | Выделить все          |                      |  |  |
|   | 4 1 2426 00                                            |                                                            |            | Порядок чтения: справ | а налево             |  |  |
|   | D 00 60 00 00 5D 6D                                    |                                                            |            | Показать управляющи   | е символы Юникода    |  |  |
|   | - 41 73 CARENCE 74                                     |                                                            |            | Вставить управляющий  | й символ Юникода 🔹 🕨 |  |  |
|   |                                                        | <Назад                                                     | Дал        | ее> Готово            |                      |  |  |

Далее необходимо нажать на кнопку [Готово], при этом окно утилиты [GSRE-МОТЕ] закроется.

Примечание. Будьте внимательны при маркировке, снятии чисел-вопросов и программировании электронных ключей. При снятии числа-вопроса с электронного ключа генерируется уникальное число-вопрос и успешное программирование ключа гарантировано только при строгом соответствии чисел-вопросов числам-ответам.

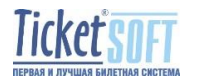

|   | В                                                                 | С                                              | D                                                      | E                                             | F                                                          | G                         | н                                           | l.                |  |
|---|-------------------------------------------------------------------|------------------------------------------------|--------------------------------------------------------|-----------------------------------------------|------------------------------------------------------------|---------------------------|---------------------------------------------|-------------------|--|
| 2 |                                                                   |                                                | Клиент (назв                                           | зание объекта):                               | "Название кинотеатра                                       | , стадиона, музея, парка" | № и Дата догово                             | ра на поставку м  |  |
| 3 | Город                                                             |                                                |                                                        |                                               | Город в которм находит                                     | гся объект                | Дата установленной версии программ          |                   |  |
| 4 |                                                                   |                                                |                                                        | Юр.лицо:                                      | Наименование юридич                                        | еского лица               | Версия БД (новая                            | после данного п   |  |
| 5 |                                                                   |                                                |                                                        | инн:                                          | Номер ИНН                                                  |                           | Цель (Продлен                               | ие, Обновление, І |  |
| 6 | Юр.адрес:                                                         |                                                |                                                        | Юридический адрес                             |                                                            |                           | № Задачи из МП (и ссы                       |                   |  |
| 7 | 7 Фактич.адрес:                                                   |                                                |                                                        | <ul> <li>Фактический адрес объекта</li> </ul> |                                                            |                           |                                             |                   |  |
| 8 | ID ключа<br>(написано на<br>самом ключе)<br>(присылает<br>КЛИЕНТ) | Серийный<br>номер ключа<br>в БД Ticket<br>Soft | Название объекта                                       | Место установки<br>(присылает<br>КЛИЕНТ)      | Тип ключа (локальный<br>или сетевой) -<br>присылает КЛИЕНТ | Используемое ПО LuckyTi   | Число-вопрос<br>(присылает<br>КЛИЕНТ)       |                   |  |
| 9 | 3AB65A29                                                          | Заполняется<br>специалистами<br>Ticket Soft    | "Название<br>кинотеатра,<br>стадиона, музея,<br>парка" | Сервер, касса,<br>управляющий                 | Сетевой / Локальный                                        | Заполняется при виедрении | билетной системы специалистом Tickt<br>Soft | 449D93298004      |  |

После внесения всех необходимых данных в таблицу электронных ключей защиты, сохранить таблицу с именем: [*Тикет Софт - Таблица ключей защиты Название Объекта* (*Город*)], где [Название Объекта] – это название кинотеатра, стадиона, музея либо парка, а [(Город)] – название города. Например: [*Тикет Софт - Таблица ключей защиты к-т Овация (Нижний Новгород*)].

Далее, сохранённую таблицу электронных ключей защиты, необходимо отправить на адрес технической поддержки нашей Компании – <u>support@soft.ru</u>.

После обработки данных полученной таблицы, на Ваш адрес электронной почты, придет письмо с числами-ответами для программирования электронных ключей защиты.

После получения чисел-ответов, необходимо произвести программирование электронного ключа (либо ключей) защиты. Для этого, необходимо:

Зайти в папку [C:\Program Files (x86)\TicketSoft\Guardant] и запустить файл [GSREMOTE.exe].

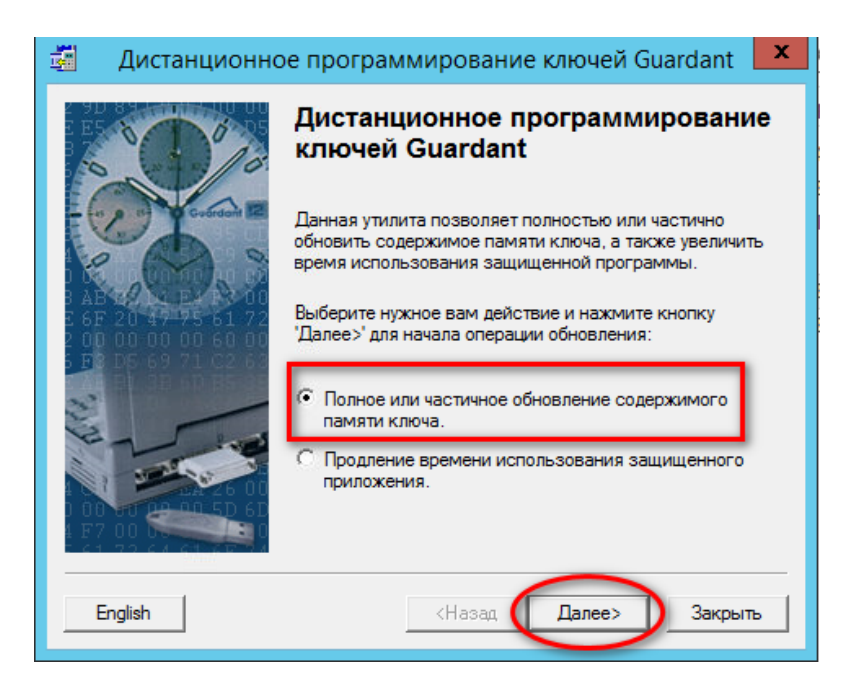

После запуска утилиты, необходимо выбрать пункт [Полное или частичное обновление содержимого памяти ключа] и нажать кнопку [Далее].

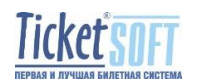

На следующем шаге, необходимо выбрать пункт [Обработать число-ответ, полученное от поставщика защищенного приложения] и нажать кнопку [Далее].

| 🏭 Дистанционно  | е программирование ключей Guardant 💌                                                                                                    |
|-----------------|----------------------------------------------------------------------------------------------------|
|                 | Вероятно, что число-вопрос уже было сгенерировано<br>утилитой. Если это так, выберите пункт Обработать<br>число-ответ' для продолжения операции обновления,<br>начатой во время предыдущего сеанса. В противном<br>случае, выберите пункт. "Создать новое число-вопрос"<br>для начала новой операции обновления. |
| AB 12 CEP 18 00 | <ul> <li>Обработать число-ответ, полученное от поставщика<br/>защищенного приложения</li> </ul>                                                                                                    |
|                 | С Создать число-вопрос для начала новой операции<br>обновления.                                                                                                    |
|                 | <Назад Далее> Закрыть                                                                                                    |

На следующем шаге, необходимо выбрать пункт [Обновление содержимого всей памяти ключа (ответ получен в виде файла).] и нажать кнопку [Далее].

| 📓 Дистанционно | е программирование ключей Guardant 🛛 💌                                                                                               |
|----------------|----------------------------------------------------------------------------------------------------|
| · ()/o         | Согласуйте с поставщиком, каким образом будет<br>производиться обновление памяти ключа (будет<br>обновлена вся память или ее часть). |
| Guirdont R     | Обновление содержимого всей памяти ключа<br>(ответ получен в виде файла).                                                            |
|                | Обновление блока памяти ключа (ответ получен в<br>виде файла или шестнадцатеричного числа).                                          |
|                | <Назад Далее> Закрыть                                                                                                    |

На следующем шаге, для выбора файла с числом-ответом, необходимо нажать кнопку [Пролистать].

| 🚮 Ди | станционно | е программирование ключей Guardant 🛛 🗙                                                                                                    |
|------|------------|----------------------------------------------------------------------------------------------------|
|      |            | Выберите, в каком виде находится ответ от поставщика:<br>в виде файла или в виде шестнадцатеричного числа.<br>Введите значение в соответствующее поле и нажмите<br>'Далее>'.<br>© Ответ получен в виде файла (введите путь к<br>файлу в поле или нажмите кнопку 'Пролистать.).<br>Гетоте.upd<br>© Ответ получен в виде шестнадцатеричного числа<br>(введите число в поле). |
|      |            | <Назад Далее> Закрыть                                                                                                    |

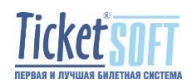

В появившемся окне необходимо произвести выбор необходимого файла и нажать на кнопку [Открыть]

| <b>3</b>                                   |                | Открытие                                     | r.         |                     |        | ×   |
|--------------------------------------------|----------------|----------------------------------------------|------------|---------------------|--------|-----|
| € 🗇 • ↑ 🛾                                  | 📕 Рабочий стол |                                              | ~ ¢        | Поиск: Рабочий стол |        | ,P  |
| Упорядочить 🔻                              | Создать папку  |                                              |            |                     |        | 0   |
| ጵ Избранное<br>〕 Загрузки<br>🖭 Недавние ми | еста           | ts                                           |            |                     |        |     |
| 🗾 Рабочий сто                              | л 📃            | Этот компьютер                               |            |                     |        |     |
| 🏴 Этот компьют<br>🙀 Сеть                   | rep            | Библиотеки                                   |            |                     |        |     |
|                                            |                | Сеть                                         |            |                     |        |     |
|                                            | $\bigcirc$     | remote 5E4B4106FB2<br>Файл "UPD"<br>482 байт | 29 Кино .u | pd                  |        |     |
|                                            | Имя файла: rem | note 5E4B4106FB29 Ки                         | но .upi 🗸  | Answer files(*.upd) |        | *   |
|                                            |                |                                              |            | Открыть             | Отмена | Акт |

После обработки файла с числом-ответом произойдёт программирование электронного ключа защиты. О результате перепрограммирования ключа в окне утилиты выводится соответствующее сообщение.

Если все действия, указанные в настоящей инструкции выполнены верно и программирование ключа, завершилось успешно, то в окне утилиты появится сообщение: «Содержимое памяти ключа успешно обновлено. Нажмите «Готово» для выхода из программы.]

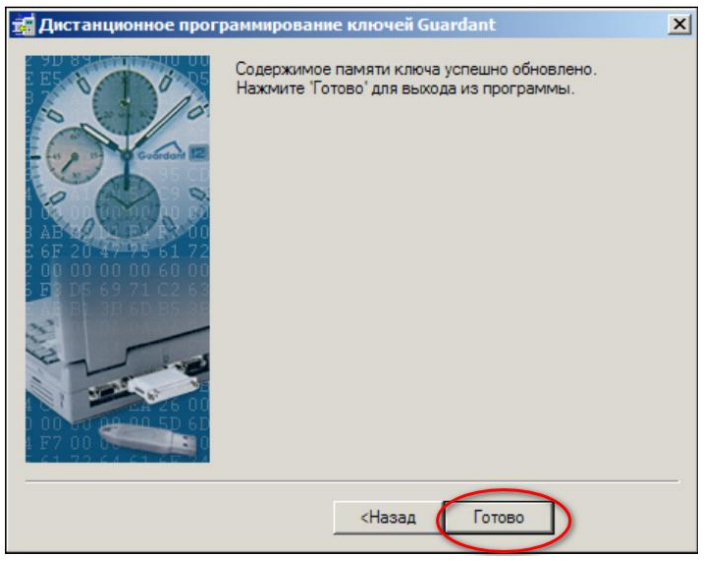

Если же в окне утилиты будет выведено сообщение об ошибке, при программировании ключа, то необходимо повторить формирование числа-вопроса с электронного ключа защиты и отправить таблицу электронных ключей защиты повторно.

Как в случае успешного обновления, так и в случае любых сложностей, возникших в процессе программирования, отправляйте, пожалуйста, письмо о результатах программирования электронных ключей на адрес технической поддержки нашей Компании support@soft.ru

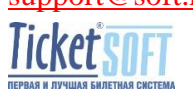